# شـرح كيفية تشـغيل إشـتراك Iptv الخاص بك على تطبيق XTREAM لجهاز ECHOLINK ATOMO 2

إضغط على زر MENU لدخول إلى الواجهة الرئيسية للجهاز

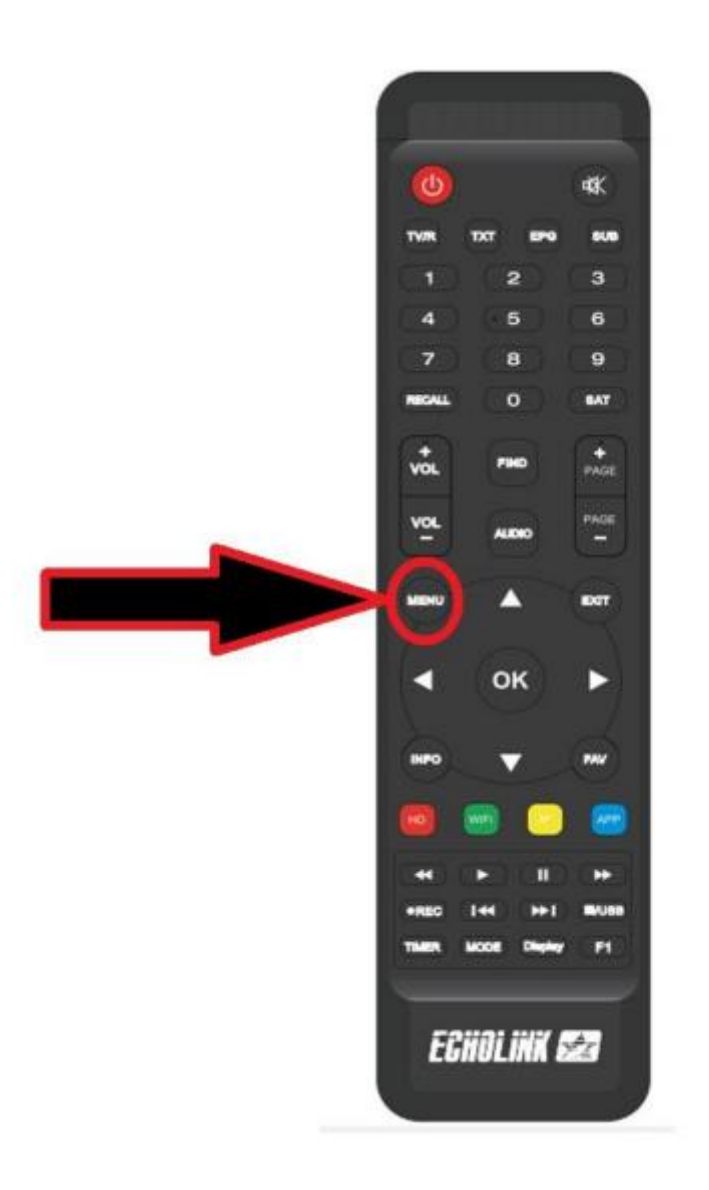

## تم إدهب إلى 'NETWORK APP

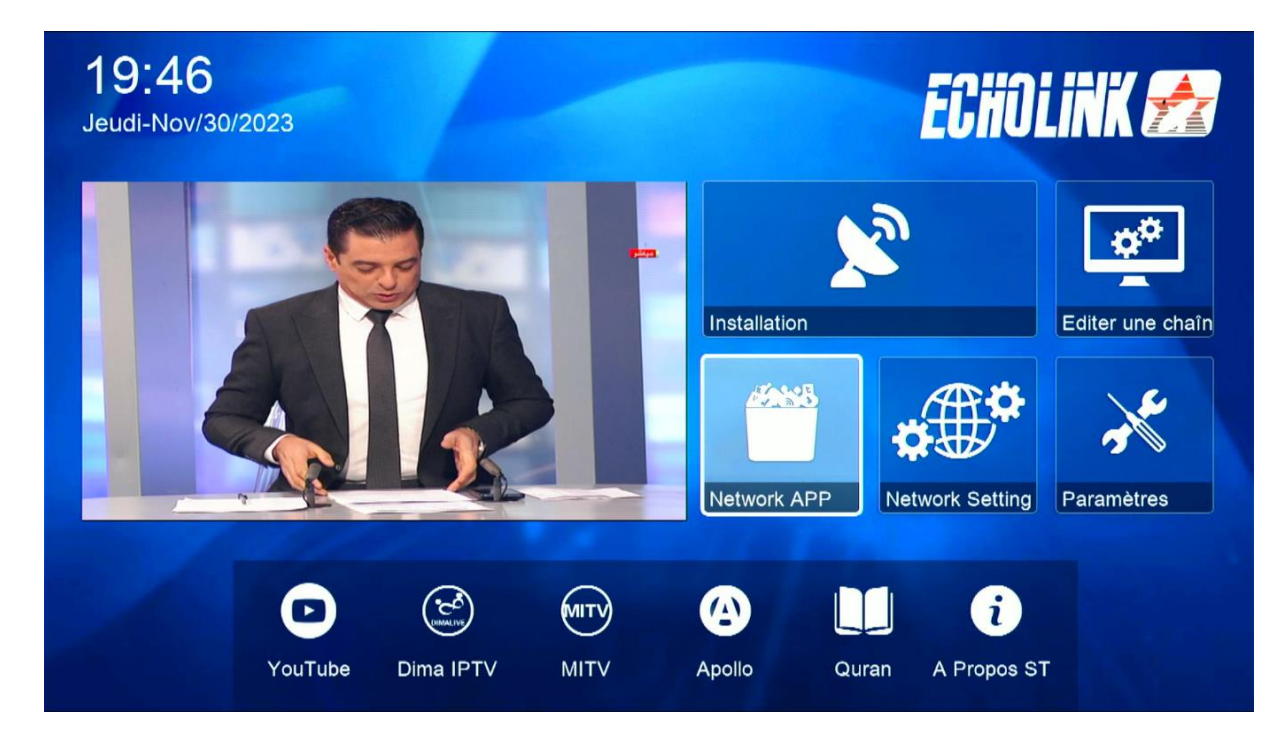

## أدخل إلى تطبيق **` XTREAM** `

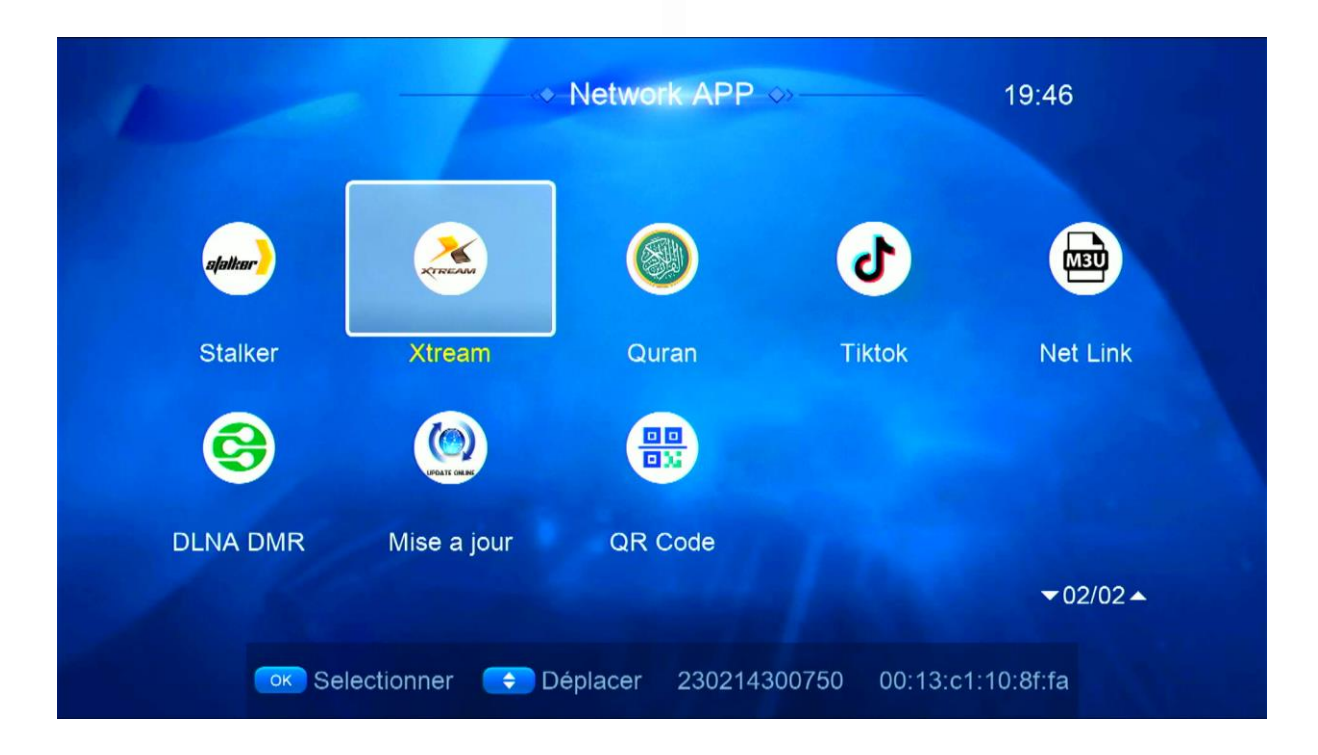

| إضغط على الزر <b>′ MENU</b> |              |        |        |  |  |  |
|-----------------------------|--------------|--------|--------|--|--|--|
|                             |              |        |        |  |  |  |
|                             |              |        |        |  |  |  |
|                             | IPTV         | Movies | Series |  |  |  |
|                             |              |        |        |  |  |  |
|                             |              |        |        |  |  |  |
|                             | [MENU] Login |        | Config |  |  |  |

اختر رقم واحد

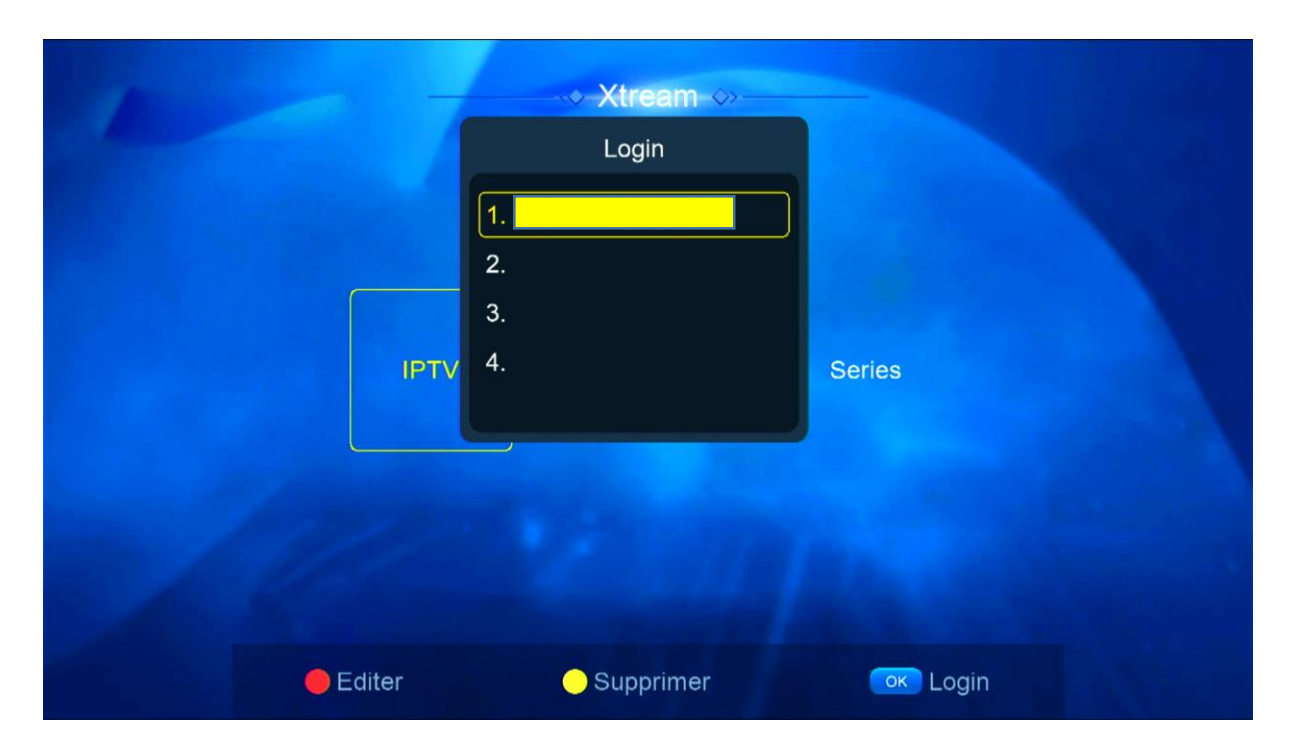

### إضغط على الزر الأحمر لتعديل تم أدخل معلومات السـرفر الخاص بك ، بعد دلك قم بالتأكيد

|                                                 | ✓ Xtream ↔<br>Login 1. Editer |                             |  |
|-------------------------------------------------|-------------------------------|-----------------------------|--|
| Serveur<br>User Name<br>Mode passe<br>Confirmer | http://hos<br>****<br>C       | tname:port<br>******<br>Dui |  |
| <b>e</b> Editer                                 | Supprimer                     | oĸ Login                    |  |

### مبروك عليك تم تفعيل السرفر

| Xtream            | EXP: 20240101             |         | 1/4 1/4               |  |  |
|-------------------|---------------------------|---------|-----------------------|--|--|
| AR   MORROCO 🛇    | 1. MA   AL AOULA INTER SD |         |                       |  |  |
| AR   MORROCO      | 2. MA   AL OULA INTER HD  |         |                       |  |  |
| AR   FTA          | 3. MA   2M MAROC          |         | M AA MA               |  |  |
| AR   ISLAMIC      | 4. MA   MBC 5 **HD        |         | Pas de EPG            |  |  |
| AR   MBC          | 5. MA   AL MAGHRIBIA      |         |                       |  |  |
| AR   OSN          | 6. MA   ARRIADHIA HD      |         |                       |  |  |
| AR   MYHD ROTA    | 7. MA   AFLAM TV 7 TNT    |         |                       |  |  |
| AR   BEIN ENTER   | 8. MA   MEDI 1 TV SD      |         |                       |  |  |
| AR   KIDS         | 9. MA   MEDI 1 MAGHREB HD |         |                       |  |  |
| AR   NETFLIX      | 10. MA   MEDI 1 AFRIQUE   |         |                       |  |  |
| Trier par Chaines | Type Recherche            | Details | [MENU] Login 🕞 Config |  |  |

الأن يمكنك الإستمتاع بمشاهدة قنواتك المفضلة

إلى اللقاء في تدوينات أخرى بإدن الله